## Kom – igång – manual

För att starta behöver du registrera dig och din förening: <u>https://www.procup.se/adm/procup\_newclub.php</u>

Logga därefter in med de uppgifter du fått i din mail: https://www.procup.se/adm/login.php

Välj vilken typ av arrangemang du vill arbeta med:

| kapa ny portal                                                        |  |
|-----------------------------------------------------------------------|--|
|                                                                       |  |
| tvo av portal som ska skapas: 👔 🖲 Turnering 🔿 Arrangemang 🔿 Seriespel |  |
| Aber berei zeit zu zueben 🚱 — Leittering — Arteiligeneng — zeitezbei  |  |
|                                                                       |  |
|                                                                       |  |

Fyll i namn, speldatum, emailadress, mm

| Skapa ny turnering                                                                                                    |                                                                                                    |
|----------------------------------------------------------------------------------------------------|----------------------------------------------------------------------------------------------------|
| Du har valt: TURNERING (j)                                                                                                    |                                                                                                    |
|                                                                                                    |                                                                                                    |
| Genom att klicka på 'Skapa portal' så skapar du upp ett utrymme på<br>Därefter kan du importera anmälda lag, exportera klasser, anmälda | i webservern för din cup. Anmälningar till din cup kan ske från webben.<br>I lag, lottning samt matchresultat till webben. Dessa funktioner väljer du från menyn vid lämpliga tidpunkter. |
| Namn på turnering:                                                                                                    |                                                                                                    |
| Första och sista datum                                                                                                    |                                                                                                    |
| Emailadress för mottagna anmälningar på webben:                                                                                         | dennis.pettersson@cumap.se                                                                                                    |
| Extra emailadress:                                                                                                    |                                                                                                    |
| Typ av idrott:                                                                                                    | Handboll                                                                                                    |
| Inomhusturnering:                                                                                                    |                                                                                                    |
|                                                                                                    |                                                                                                    |
| Resultat registreras via mobil:                                                                                                    | ✓ (1)                                                                                                    |
| SMS till besökarna:                                                                                                    | 2 D                                                                                                    |

Om du sedan tidigare haft igång ett arrangemang kan du kopiera dessa inställningar här och även stänga anmälningsformuläret så att det inte anmäls på fel hemsida:

| Välj turnering att kopiera från:      | Välj               | -                           |  |
|---------------------------------------|--------------------|-----------------------------|--|
|                                       | Kopiera startsida: | Kopiera banners:            |  |
|                                       | Kopiera menyval:   | Kopiera anmälningsformulär: |  |
| itäng anmälan till tidigare turnering |                    |                             |  |
|                                       |                    |                             |  |

När du är klar klickar du på skapa portal och då bygger ProCup en hemsida till ditt arrangemang som du sedan kan designa via webadmin:

Återgå Skapa portal

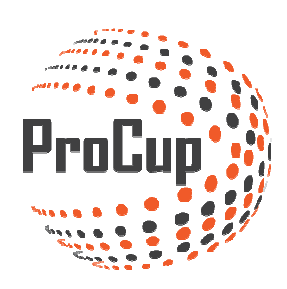

Genom att klicka på hemknappen kommer du alltid till startsidan för Procup admin

| Design, inställningar Domarhantering Anmälningsfasen F                                                                                                    | Planeringsfasen                                       | Under cupdagarna                                                         | ?                            | ۲                                    | <b>)</b>                                 |
|----------------------------------------------------------------------------------------------------|-------------------------------------------------------|--------------------------------------------------------------------------|------------------------------|--------------------------------------|------------------------------------------|
| 30012: Manualcup 🔀 (Streng)                                                                                                    |                                                       |                                                                          |                              |                                      |                                          |
| Licens för Dennis FF                                                                                                    | Läs i vår on                                          | line hjälp                                                               |                              |                                      |                                          |
| Dennis FF med kundnr 50002 har följande licens:<br>DEMO med sista glitighetsdatum 2016-03-18<br>ProCup delas in i olika storlekar - beroende på antalet lag i turneringen. Samtliga funktioner<br>ingår oavsett storlek.                                                      | Vi har ett värdeft<br>matchen är spela<br>till ProCup | illt bibliotek med <b>online-hjälp</b><br>id. Vi hoppas att dokumentatio | som omfatt<br>onen kan ge    | tar allt från ska<br>er värdefulla t | ipa cup till sista<br>ips och vägledning |
| Du kan köpa ProCup genom att klicka på KÖP/INFO-knappen nedan. Priset startar från 350<br>SEK.<br>Då får du möjlighet att välja storlek samt om du vill ha en <b>engångslicens</b> eller <b>års-licens</b> .<br>All information hittar du på nästa sida.<br><b>KÖP / INFO</b> | våra guider.<br>Skapa turner<br>Under cupda           | ing: 🔁 😟 Anmälnings<br>garna: 🔁 Sista-minute                             | fasen: 🗗<br>n hjälp: 🗗       | Planering                            | sfasen: 🔂                                |
| Information från ProCup                                                                                                    | Grundinstä<br>Här kan klasser                         | Iningar                                                                  | ningar (Soga                 | - in                                 |                                          |
| Jppdatera er klubbinformation, fakturaadress och emailadresser.                                                                                                    | Grundinställ                                          | ningar                                                                   |                              |                                      |                                          |
| Faktura- och företagsuppgifter                                                                                                    |                                                       |                                                                          |                              |                                      |                                          |
| Skapa ny portal                                                                                                    | Användare                                             | och behörighet                                                           |                              |                                      |                                          |
| skapa upp din turnering, serie eller arrangemeng genom att klicka på 'Skapa ny portal '<br>ledanför.<br>Där får du möjlighet att komplettera med nödvändig information.                                                                                                    | Samtliga använd<br>Dessutom kan b                     | are som ska arbeta med ProCu<br>ehörigheten per användare skr            | ip, kan regis<br>äddarsys ef | treras i denna<br>ter behov.         | modul.                                   |
| SKAPA NY PORTAL                                                                                                    | Användare o                                           | ch behörighet                                                            |                              |                                      |                                          |

Här har du bland annat grundinställningar där du ställer in klasser och planer till en cup

Du har dina kontaktuppgifter och du kan skapa nytt arrangemang här. Överst har du också de olika faserna som man arbetar i.

ProCup har nu skapat hemsidan och du hittar den genom att klicka på genvägen

Grundinställningar är viktigt att känna till eftersom det är här man korrigerar i klasser och ändrar / lägger till planer.

|                       | incaun.                                     |                     |                |
|-----------------------|---------------------------------------------|---------------------|----------------|
| sektion:              | Fotboll                                     |                     |                |
| ge namn på 'plan':    | hall                                        | Ð                   |                |
|                       |                                             |                     |                |
| Aldersklasser ti      | ll turneringen                              |                     |                |
| p till 50 klasser kar | registreras.Klicka på plustecknet om du be  | höver fler klasser  |                |
| Åldersklass, t.       | ex. 'P08' Långt namn                        | Sorteringsordning 1 | Först, 99=Sist |
| Herrar                | (1) Herrsenior                              | 1 1                 |                |
| P09                   | 🚹 🛛 🖓 Pojkar 9 år                           | 1                   |                |
| F09                   | Flickor 9 år                                | 2                   |                |
|                       |                                             |                     |                |
|                       |                                             |                     |                |
| Planer                |                                             |                     |                |
| p till 100 planer ka  | n registreras.Klicka på plustecknet om du b | ehöver fler planer  |                |
| Aktiv                 | Kort namn på plan                           | Långt namn på plan  | Fysisk storlek |
| 100                   | A-hallen                                    | Idrottens Hus       | Hel plan 🔹 🛈   |
| <b>(</b>              | B-hallen                                    | Idrottens Hus       | Hel plan       |
| ۲.                    |                                             | Hbg Arona           | Helplan        |
| 9<br>9                | Arena A                                     | ring Arena          |                |

# DESIGN INSTÄLLNINGAR Design, inställningar Domarhantering Anmälningsfasen Planeringsfasen Under cupdagarna 🧐 🔮 🔚

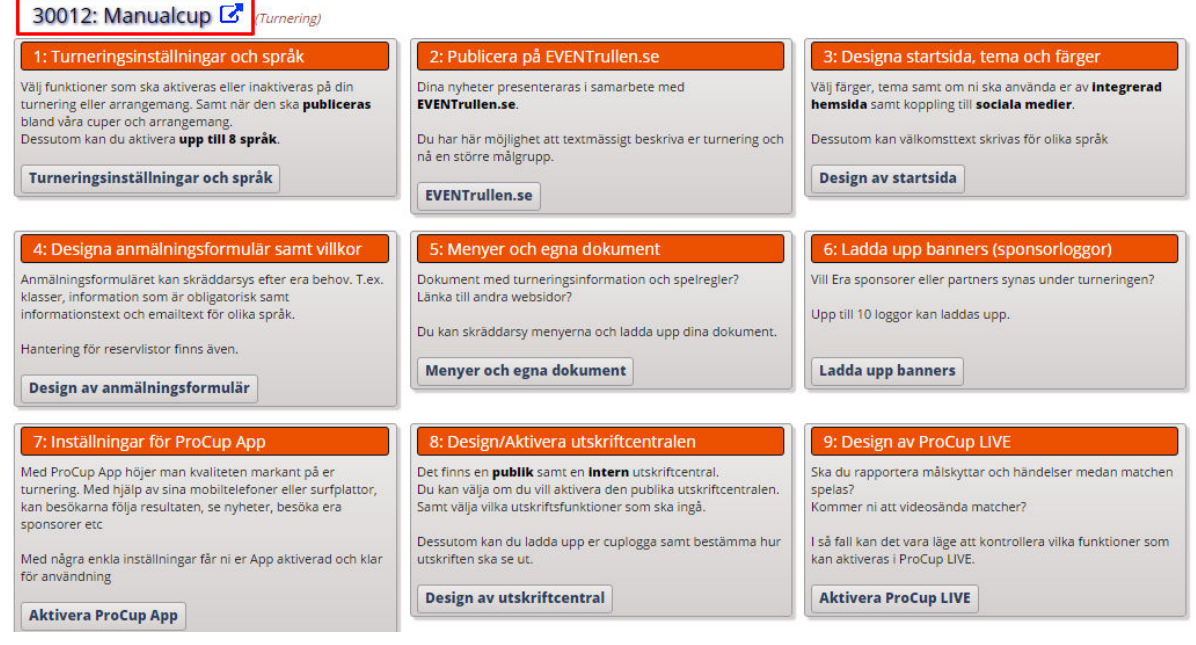

### 1 Starta med att ändra inställningar för Cupen

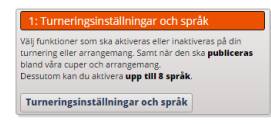

Här kan du bla ändra/lägga till fler språk, välja vilka funktioner som ska visas på hemsidan och lite olika alternativ kring statistik. Stänga anmälningsfunktionen kan du också göra här:

| Turneringsinställningar och språk |                                                                                                    |
|-----------------------------------|----------------------------------------------------------------------------------------------------|
| Förening:                         |                                                                                                    |
| Namn på event:                    | Manualcup                                                                                                    |
| Test event: 🚺                     |                                                                                                    |
| Typ av sport, t.ex. FB, HB:       | FB                                                                                                    |
| Status på event: 👔                | 🔿 passiv 🖲 laganmälan 🔍 visa anmälda lag 🔘 lottning 🔘 spel pågår 🔍 turnering slut                                                                                                    |
| Val av språk: 🚺                   | Svenska Fler språk                                                                                                    |
| Primārt språk: 🪺                  | Svenska Ändra primärt språk                                                                                                    |
| Visa 'Senaste nyheterna': (j)     | ◯ Samtliga 🖲 3 senaste ◯ 5 senaste ◯ 10 senaste ◯ 15 senaste                                                                                                    |
| Funktioner i menyn: 🕦             | <ul> <li>visa matcher per plan</li> <li>visa betalningsstatus som gröna/röda bollar vid 'Anmälda lag'</li> <li>visa match- och föreningsstatistik</li> <li>visa uppladdat spelprogram</li> <li>visa 'Anmälda lag per land'</li> <li>visa 'Domar program'</li> </ul> |
| Visning av föreningsstatistik:    | <ul> <li>Bästa lag-totalt</li> <li>Bästa lag-genomsnitt</li> <li>Bästa förening-totalt</li> <li>Bästa förening-genomsnitt</li> </ul>                                                                                                    |
| Landskoder som flagga: (j)        | Visa SAMTLIGA landskoder som flaggor                                                                                                    |
| Stängning av inloggning:          |                                                                                                    |
| Stäng anmälan:                    |                                                                                                    |

Återgå Spara

Glöm inte att spara när du är klar

### 2 Eventrullen

Ditt arrangemang presenteras automatiskt på <u>www.eventrullen.se</u> och ni har möjlighet att komplettera med fler uppgifter:

| Publicera på EVENTrullen.se                                                                       |                                                                                       |
|---------------------------------------------------------------------------------------------------|---------------------------------------------------------------------------------------|
| Dina nyheter presenteraras i samarbete med <b>EVEN</b><br>Klicka på bilden nedanför för mer info. | ITrullen.se. Här får ni en fin presentation av era cuper eller arrangemang på webben. |
| EVENT rullen.re                                                                                   |                                                                                       |
| Komplettera nedan med information och klicka på                                                   | 'Spara', så kommer besökare till EVENTrullen.se att få ta del av denna information.   |
| Namn på turneringen:                                                                              | Manualcup                                                                             |
| Test turnering: (j)                                                                               |                                                                                       |
| Status på cup: 🚺                                                                                  | 🛇 passiv 💿 laganmälan 🔿 visa anmälda lag 🔿 lottning 🔿 spel pågår 🔿 turnering slut     |
| Datum för eventet:                                                                                | 2016-03-03 . 2016-03-06                                                               |
| Använd egen cupsida som referens: (1)                                                             | Ange hela er startsida inklusive http://:                                             |
| Information om er som cuparrangör:                                                                |                                                                                       |
| Arrangör:                                                                                         | Dennis FF                                                                             |
| Postnr och ort:                                                                                   | 25439 Helsingborg                                                                     |
| Land:                                                                                             | Sverige O Danmark O Åland O Finland O Övriga                                          |
| Valj län:                                                                                         | Välj län                                                                              |

Återigen – Glöm inte att spara nederst.

3 Design Startsida, tema och färger

| 3: Designa startsida, tema och färger                                                                                  |  |  |
|----------------------------------------------------------------------------------------------------|--|--|
| Välj färger, tema samt om ni ska använda er av <b>integrerad</b><br>hemsida samt koppling till <b>sociala medler</b> . |  |  |
| Dessutom kan välkomsttext skrivas för olika språk                                                                      |  |  |
| Design av startsida                                                                                                    |  |  |

Här designar du lite mer på själva cupsidan och dess utseende. Bland annat kan du här ändra färger och ladda upp bilder såsom klubbemblem/cuplogga och en banner. Tips: bildstorlek anges i pixlar!

Vill du ladda upp egen bild på startsidan gör du det här: eller så väljer du bland de som finns i systemet.

| Designa startsida, tema och färger                                          |                                               |
|-----------------------------------------------------------------------------|-----------------------------------------------|
| Utseende: TIPS: Klicka på knappen till höger för att visa u                 | utseendet Förhandsgranska                     |
| ** ENDAST ADMIN ***                                                         |                                               |
| Hänvisning till nyare cup (0=ingen hänvisning):                             |                                               |
| Integrerad hemsida:                                                         | 🔾 ja 🖲 Nej 🚺 🔁                                |
| Välj färg för ramar:                                                        | Klar röd<br>Röd<br>Vinröd<br>Ljusgrön<br>Grön |
| Cuploggor - en eller två stycken:                                           | Isblå<br>Blå                                  |
| Er förenings logga (fyrkantig):                                             | ● Ja O Ne                                     |
| Loggan bör vara fyrkantig. Referensmått 200 x 200:                          | ©×                                            |
| Er cuplogga (avlång):                                                       | ● j ─ ○ Nej                                   |
| Loggan bör vara avlång. Referensmått Bredd:1060 Höjd<br>mellan 150 och 300: | x procup_welcome_court.png                    |
| Ska cuploggorna visas på samtliga sidor:                                    | ● Ja ○ Nej                                    |
| Bakgrundsbild och namn för 'anmälan':                                       |                                               |
| Använd egen uppladdad bakgrundsbild:                                        | 🖲 ja 🕓 Nej                                    |
| Bilden bör vara liggande. Referensmått 1060 x 710:                          |                                               |
| Namn på 'anmäl-lag-knappen':                                                | Anmäl ditt lag                                |

På samma ställe kan du också ändra texten på rubrik och informationstext på startsida. Du kan ox koppla samman Facebook/Youtube-konto om du har det samt egna sponsorbilder.

| Rubrik och infotext, Svenska:               | Välkommen till Manualcup                                                                                                    |  |  |  |  |
|---------------------------------------------|----------------------------------------------------------------------------------------------------|--|--|--|--|
|                                             | Vi hälsar dig hjärtligt välkommen till årets upplaga av <b>Manualcup</b>                                                                                                    |  |  |  |  |
|                                             | Vi han ännet i de fleste ålderstrunnes och errettes lan från Sustine. Deservedi                                                                                             |  |  |  |  |
|                                             | samt Tyskland.                                                                                                    |  |  |  |  |
|                                             | På menyerna överst, återfinns olika alternativ. Bl.a. kan ni från dessa menyer<br>anmäla ert lag.                                                                           |  |  |  |  |
|                                             | ▼<br>Mod bišeljes bijesionas                                                                                                    |  |  |  |  |
|                                             | ine de restinger                                                                                                    |  |  |  |  |
| info till 'Spelschema och resultat' (max 25 | 5 tecken):                                                                                                    |  |  |  |  |
| Rubrik och infotext, Svenska:               | Spelschema och resultat                                                                                                    |  |  |  |  |
|                                             | Spelschema och resultat kommer att presenteras så fort lottningen är klar.                                                                                                  |  |  |  |  |
|                                             |                                                                                                    |  |  |  |  |
|                                             |                                                                                                    |  |  |  |  |
| Rubrik till 'Senaste nyheter':              |                                                                                                    |  |  |  |  |
| Rubrik Svenska:                             | Senaste nyheterna                                                                                                    |  |  |  |  |
| Välj sidopanel med huvudsponsor, YouTube, F | acebook m.m 👔                                                                                                    |  |  |  |  |
| Välj sidopanel nr 1:                        | (Ej använd )                                                                                                    |  |  |  |  |
| Välj sidopanel nr 2:                        | (Ej använd)                                                                                                    |  |  |  |  |
| Välj sidopanel nr 3:                        | (Ej använd)                                                                                                    |  |  |  |  |
| Aktivera/deaktivera partners                |                                                                                                    |  |  |  |  |
| Aktiv?                                      | Kere We Go är ett sportreseföretag med utgångspunkt från Höliviken, beläget strax utanför Malmö<br>Häriffrån organiserar vi sportresor från hela landet, till hela väriden! |  |  |  |  |
|                                             |                                                                                                    |  |  |  |  |

ProCups samarbetspartners ligger som med i starten och de kan de-aktiveras här.

#### SPARA!

**4** Designa anmälningsformuläret

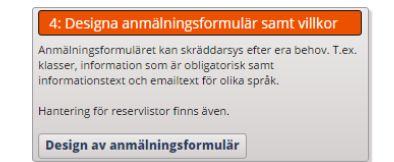

Här designar du ditt anmälningsformulär så att du får in den information du önskar. Synlig = med på hemsidan, Obligatorisk = man måste fylla i information för att komma vidare

| Observera att 2 exempel på extra få                     | t är inlagda näst ned!          |                                    |         |                  |
|---------------------------------------------------------|---------------------------------|------------------------------------|---------|------------------|
| ubrik på anmälningsformulär samt obligatori<br>Svenska: | iska fār:                       |                                    |         |                  |
| täng anmälningar:                                       |                                 |                                    |         |                  |
| lubrik:                                                 | Anmälan Manualcup               |                                    |         |                  |
| Namn på 'Förening' i anmälningsformuläret:              | Förening t.ex 'Förening         | 'Skola', 'Namn'                    |         |                  |
| ryssmarkera hantering av fasta fält: (į)                | Typ av fält                     | Synlig?                            | Oblig.? | Ledtext          |
|                                                         | Tröjfärg (ej arr)               |                                    |         | Tröjfärg         |
|                                                         | Ledare (ej arr)                 |                                    |         | Ledare           |
|                                                         | Adress                          | 2                                  |         | Adress           |
|                                                         | Postnr                          | <ul> <li>A transmission</li> </ul> |         | Postnr           |
|                                                         | Ort                             |                                    |         | Ort              |
|                                                         | Telefonnr                       | <b>e</b>                           |         | Telefon          |
|                                                         | Mobil                           |                                    |         | Mobil            |
|                                                         | Email                           |                                    |         | Email            |
|                                                         | Ange landskod                   |                                    |         | Landskod         |
|                                                         | Övernattning Ja/Nej             |                                    |         | Övernattning     |
|                                                         | Extra moddolando (max 255 tkp): |                                    |         | Extra meddelande |
|                                                         | Extra meddelande (max 255 tkm). | 0.00                               |         |                  |

Du skapar också själv den text / information du vill förmedla både som text på anmälningsformuläret och i det email som skickas ut per automatik efter anmälan.

| Informationstexter till besökarna: Använd <b></b> | för fet stil,  för att avsluta fet stil. <l>=kursiv stil</l>                                                                                                    |
|---------------------------------------------------|----------------------------------------------------------------------------------------------------|
| Infotext, Svenska:<br>(max 1020 tecken): (į)      | Anmälan och anmälningsavgift vill vi ha oss tillhanda <b>senast den 21<br/>mars</b> .                                                                                                    |
| -                                                 | Anmälningsavgiften insättes på <b>PG xxx 65 43-1</b> .                                                                                                    |
|                                                   | Er anmälan är preliminär tills vi erhållit betalning.                                                                                                    |
|                                                   | Om ni anger Er emailadress, så skickas bekräftelse på anmälan till denna<br>adress.                                                                                                    |
|                                                   |                                                                                                    |
| Email på anmälningar skickas till:<br>Svenska:    |                                                                                                    |
| Få bekräftelsemail med avsändarens emailadress:   | ⊖Ja ®Nej (j)                                                                                                    |
| Emailmottagare 1 (obl):                           | dennis.pettersson@cumap.se                                                                                                    |
| Emailmottagare 2:                                 |                                                                                                    |
| Emailinfo<br>(max 1020 tecken): (i)               | Vi tackar för din anmälan till Manualcup!<br>Glöm inte att betala in anmälningsavgiften på PG xxx 65 43-1 omgående.<br>Kom ihåg att er anmälan är preliminär tills vi erhållit betalning.<br>Ange nedanstående referensnummer vid betalning. |

Ang klasser så kan du göra inställningar som begränsar antal lag per anmälan här <sup>1</sup>. Klasser har du ställt in redan i starten men behöver du aktivera fler så gör du det i Du kan också ställa in maxantal lag per klass om du har ett tak för lag per klass. Om du kör med automatisk reservlista räknar systemet själv ner och slår över till reservlista när taket nåtts <sup>2</sup>. Är en klass full utan att du använt automatisk reservlista kan du slå av den själv via reservlista <sup>3</sup>.

| Välj klasser till anmälningsformuläret (ej använda klasser ska lämnas blanka): |                  |                                         |                         |                          |   |                         |
|--------------------------------------------------------------------------------|------------------|-----------------------------------------|-------------------------|--------------------------|---|-------------------------|
| Tillåts anmälningar till olika klass                                           | ser per anmälan? | Ja ONej (anmälan till flera åldersklass | er måste ske som separa | ata anmālningar)         |   |                         |
| Max antal anmäln. per klass: 🧃                                                 |                  | Ange 1 till 8: 5 (Gäller ej arrangemang | D                       |                          |   |                         |
| Lagspecifikation får anges? (i)                                                |                  |                                         |                         |                          |   |                         |
| Klass 1 🧃                                                                      | Pojkar 9 år      | Pojkar f. 2007                          | 🔲 Reservlista           | Automatisk reservlista 1 | 0 | Antal platser kvar      |
| Klass 2                                                                        | Flickor 9 år     | Flickor f. 2007                         | Reservlista             | 2 Automatisk reservlista | 8 | –<br>Antal platser kvar |
| Klass 3                                                                        | Herrsenior       | Herrar A                                | 3 Reservlista           | Automatisk reservlista   | 0 | –<br>Antal platser kvar |
| Klass 4                                                                        | (inget valt)     |                                         | 🗍 Reservlista           | Automatisk reservlista   | 0 | Antal platser kvar      |
| Klass 5                                                                        | (inget valt)     |                                         | Reservlista             | Automatisk reservlista   | 0 | Antal platser kvar      |
| Klass 6                                                                        | (inget valt)     |                                         | Reservlista             | Automatisk reservlista   | 0 | Antal platser kvar      |
| Klass 7                                                                        | (inget valt)     |                                         | 🔲 Reservlista           | Automatisk reservlista   | 0 | Antal platser kvar      |
| 🕀 Klass 8                                                                      | (inget valt)     |                                         | 🗍 Reservlista           | Automatisk reservlista   | 0 | Antal platser kvar      |

Du kan även lägga till egna fält om du har önskemål om att få in ytterligare information i det vi kallar för inmatningsfält. Här finns olika alternativ och om du klickar på informationsikonen så kan du läsa mer.

| 'id nyregistrering har programmet lagt in f | yra exempel                    | . Andra efter beh | ov. (i) 🖣 |                 |        |                |             |                   |
|---------------------------------------------|--------------------------------|-------------------|-----------|-----------------|--------|----------------|-------------|-------------------|
| Ange typ samt benämning på fälten (1):      | Inma                           | tningsfält        |           | Ej obligatorisk | t fält | Valfria tecken | Max längd p | å inmatn.fält: 30 |
| () 🗍 Valbar oor åldarsklare                 | Ledtext: Preliminär ankomsttid |                   |           |                 |        |                |             |                   |
|                                             | Alt 1:                         |                   | Alt 2:    |                 | Alt 3: |                | Alt 4:      | Alt 5:            |
| 🕑 Ange typ samt benämning på fälten (2):    | Alter                          | nativ, inmatning  | -)        | Ej obligatorisk | t fält | Endast siffror | Max längd p | å inmatn.fält: 2  |
| 🗌 Valbar per åldersklass                    | Ledtext: Ange antal T-shirt    |                   |           |                 |        |                |             |                   |
|                                             | Alt 1:                         | Small             | Alt 2:    | Medium          | Alt 3: | Large          | Alt 4: XL   | Alt 5:            |

5 Menyer och dokument

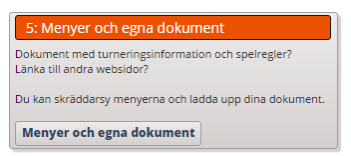

Vill du ladda upp egna dokument till hemsidan, ex inbjudan, regler eller skapa menyer för att förmedla annan information gör du det här:

| Meny                              | Menytyp    | Aktiv | Ändra | Ta bort  |
|-----------------------------------|------------|-------|-------|----------|
| 1 Start                           | Meny       | Ja    | Ändra | <u> </u> |
| 2 Turneringsinfo                  | Undergrupp | Ja    | Ändra |          |
| 2:1 Om turneringen                | Undergrupp | Ja    | Ändra | Ta bort  |
| 2:1:10 Klasser                    | Meny       | Ja    | Ändra | Ta bort  |
| 2:1:20 Regler                     | Meny       | Ja    | Ändra | Ta bort  |
| 2:1:30 Avgifter                   | Meny       | Ja    | Ändra | Ta bort  |
| 2:1:40 Hitta hit                  | Meny       | Ja    | Ändra | Ta bort  |
| 2:1:50 Transporter                | Meny       | Ja    | Ändra | Ta bort  |
| 2:5 Boende/Aktiviteter            | Undergrupp | Ja    | Ändra | Ta bort  |
| 2:5:10 Våra boendealternativ      | Meny       | Ja    | Ändra | Ta bort  |
| 2:5:20 Aktiviteter - för ledare   | Meny       | Ja    | Ändra | Ta bort  |
| 2:5:30 Aktiviteter - för spelare  | Meny       | Ja    | Ändra | Ta bort  |
| 2:5:40 Matsedel under turneringen | Meny       | Ja    | Ändra | Ta bort  |
| 2:10 Kontakta oss                 | Meny       | Ja    | Ändra | Ta bort  |
| 2:15 Tidigare års resultat        | Undergrupp | Nej   | Āndra | Ta bort  |
| 2:15:10 Resultat 2012             | Meny       | Ja    | Ändra | Ta bort  |
| 2:15:20 Resultat 2011             | Meny       | Ja    | Ändra | Ta bort  |
| 3 Ledig grupp 2                   | Undergrupp | Nej   | Āndra |          |
| 4 Ledig grupp 3                   | Undergrupp | Nej   | Ändra |          |
| 100 Klara anmälningar             | Undergrupp | la    | Ändra |          |

Klicka på ÄNDRA för att korrigera redan befintliga menyer: ✓ Då får du möjlighet att välja på tre alternativ:

| Administrering av menyval                                        |             |
|------------------------------------------------------------------|-------------|
| Aktuellt språk:                                                  |             |
| Du har laddat upp kb av maxgränsen 5000 Kb.                      |             |
| Tips om menyhanteringen: $(\widehat{\mathbf{i}})$                |             |
| Tips om gåstbok: (j) gastbok.nu gratisgastbok.se gastbokdelux.se |             |
| Meny nr: 2:15:20                                                 |             |
| Namn på menyn: Resultat 2011                                     | Aktiv 2     |
| Typ av meny:  Normal meny Menygrupp (                            |             |
|                                                                  |             |
|                                                                  | <b>(†</b> ) |
|                                                                  |             |
| Átergå Spara                                                     |             |

- Länk = som det står klistra in en befintlig länk till er hemsida eller annan webplats
- Uppladdad = ladda upp egna dokument förslagsvis PDF eller bilder (JPG, PNG)
- Fri Text = en textruta där du kan skapa egen text inte för bilder utan ren text

6 Designa banners

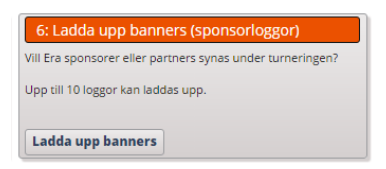

Banners är ett sätt att ge sponsorer lite mer utrymme. Dessa visas i ProCups hemsida lite längre ner på sidan:

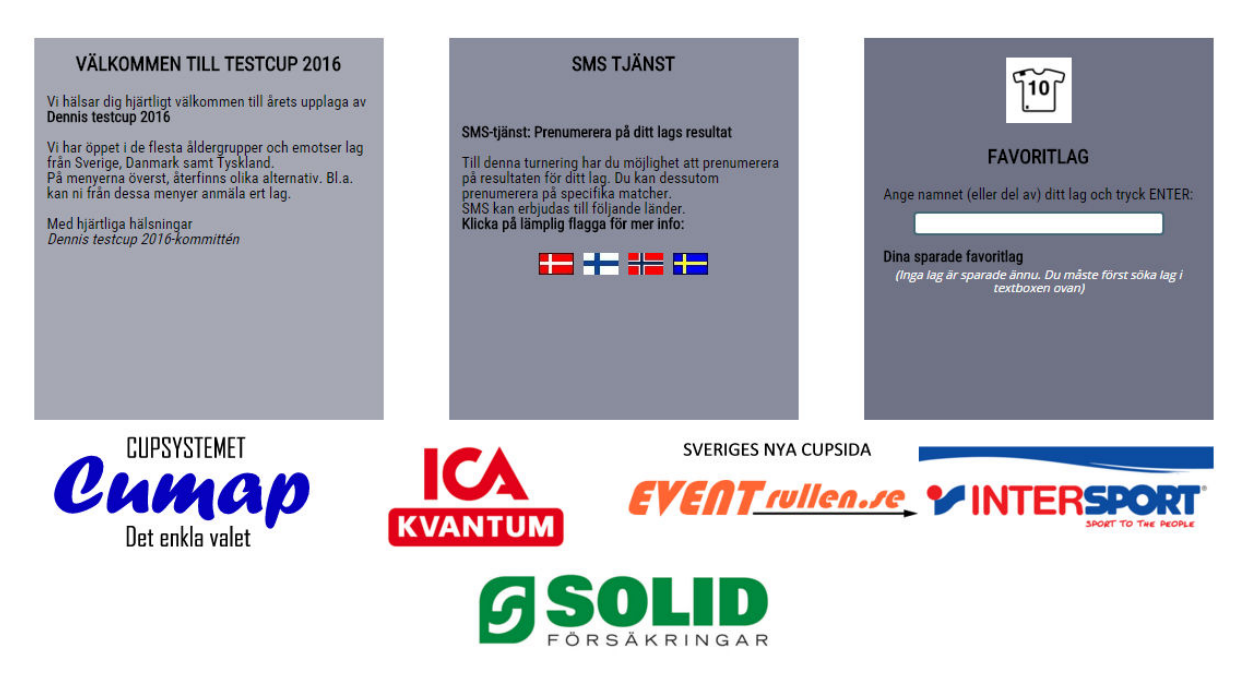

Du klickar på pilen för att sedan leta upp din bild i datorn som du vill ladda upp. Referensmått är 270 x 110 pixlar. Du kan också välja på om du vill ha större banners (högre = 210 pixlar)

| Administrering av banners                                                     |                                                                                                    |
|-------------------------------------------------------------------------------|----------------------------------------------------------------------------------------------------|
| Banners aktiv:                                                                |                                                                                                    |
| Välj storlek på banners:                                                      | ●Liten ○Stor ()                                                                                                    |
| Maximalt 5 loggor kan placeras i brede<br>ProCup kommer automatiskt att juste | d. Referensmåttet är 270 pixlar i bredd och 110 pixlar i höjd.<br>ra in de uppladdade loggorna så de passar inom dessa referensmått                                                                                                    |
| Imagefile, banner 1:                                                          | 30008_banner_1.png?r=6167                                                                                                    |
| Imagefile, banner 2:                                                          | Image: Second sponsor.         Image: Second sponsor.         Image: Second sponsor.<                                                                                                    |
| Imagefile, banner 3:                                                          | Länk till sponsor: www.ica.se<br>30008_banner_3.png?r=6596<br>Länk till sponsor:                                                                                                    |
| Imagefile, banner 4:                                                          | Image: Source of the second second |
| Imagefile, banner 5:                                                          | Image: Substance     30008_banner_5.png?r=9214       Länk till sponsor:     Image: Substance                                                                                                    |
| Imagefile, banner 6:                                                          | Länk till sponsor:                                                                                                    |

Fyller du i webbadress blir banners klickbara och besökaren skickas vidare till den länk du uppgett.